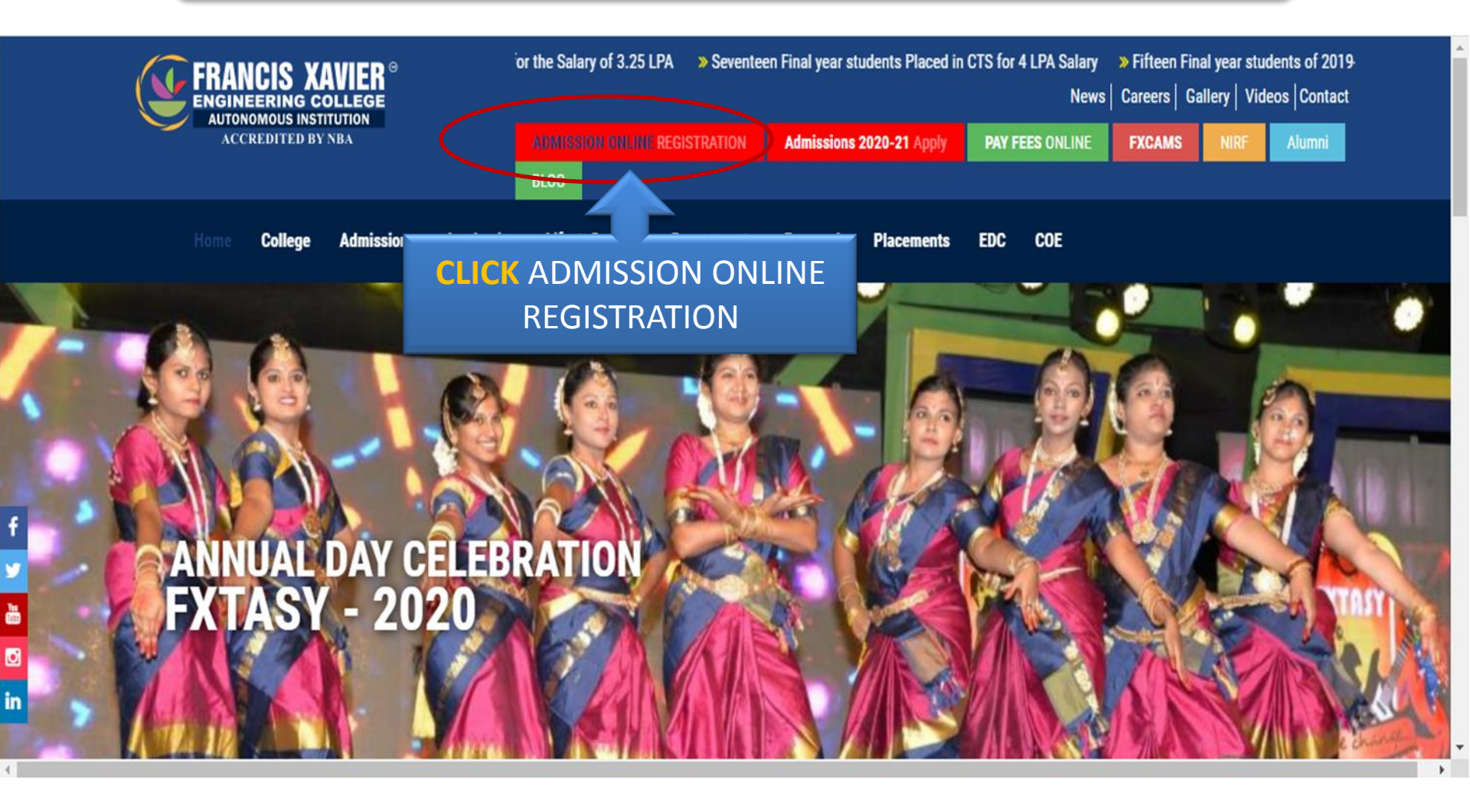

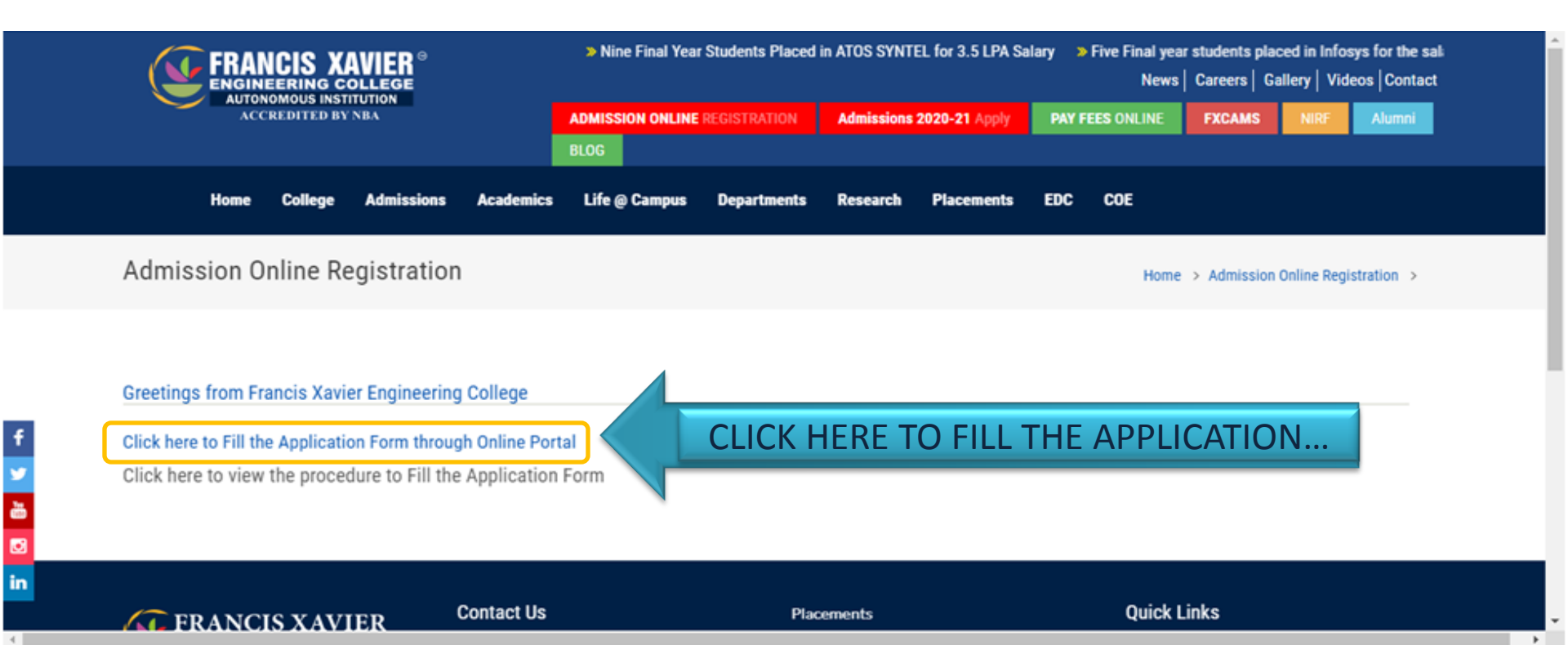

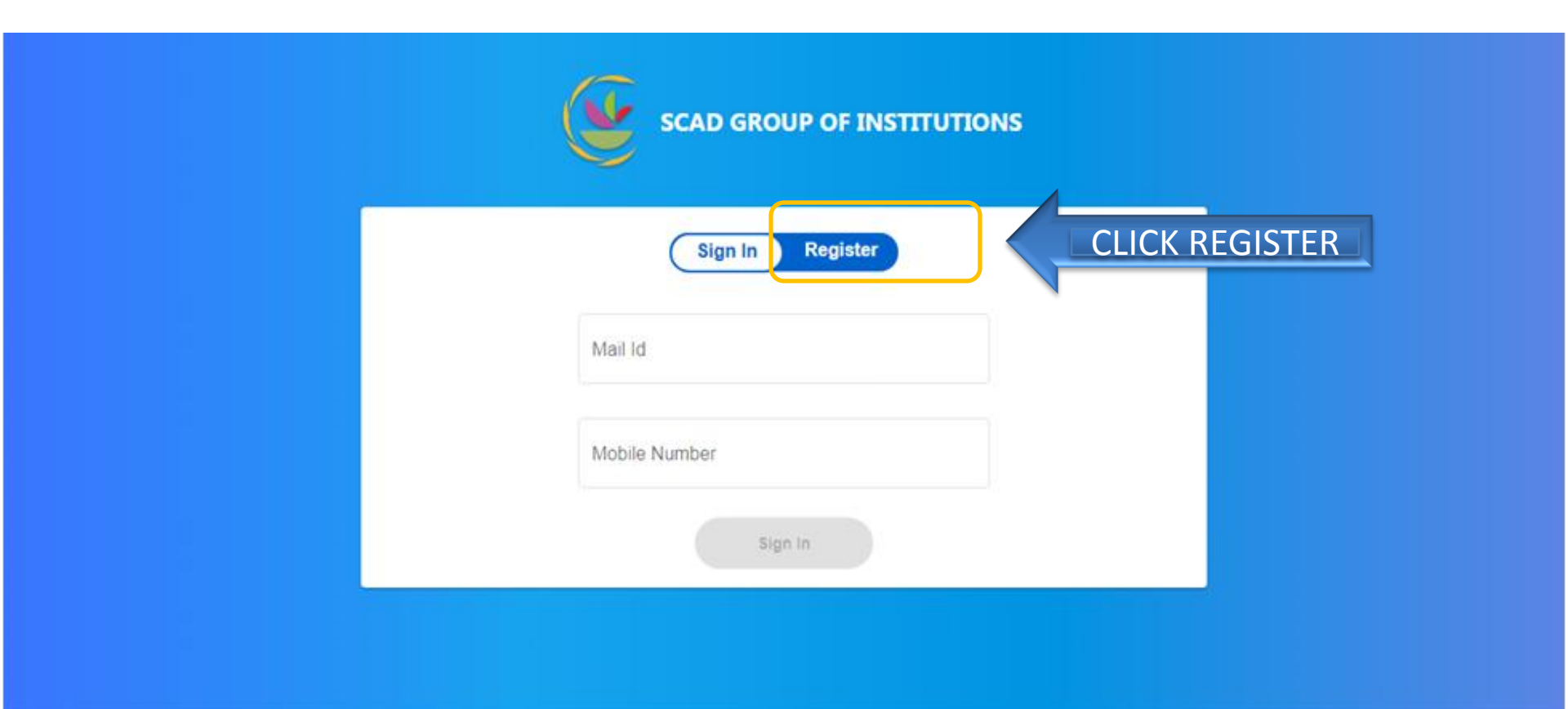

|         | Sign In Register                                                                    |
|---------|-------------------------------------------------------------------------------------|
|         | DAVID AYLING J                                                                      |
| FILL IN | Last Course Register Number *<br>12345                                              |
| THE     | Mobile Number *<br>9750513435                                                       |
| DETAILS | Emeil ID *<br>davidayling@francisxavier.ac.in                                       |
|         | Francis Xavier Engineering College - AFTER FILLING IN THE DETAILS<br>CLICK REGISTER |
|         | Register                                                                            |

| CLICK SIGN IN | Sign In Register                | USE THE SAM  |
|---------------|---------------------------------|--------------|
|               | Mail Id                         | MAIL ID /    |
|               | davidayling@francisxavier.ac.in | MOBILE       |
|               | Mobile Number                   | NUMBER       |
|               |                                 | USED IN THE  |
|               | Sign In                         | PREVIOUS PAG |

| ONLINE REGISTRATION PROCESS                                                                                 |                                   |                               |  |          |
|----------------------------------------------------------------------------------------------------|-----------------------------------|-------------------------------|--|----------|
|                                                                                                    | FILL IN ALL T                     |                               |  |          |
| Online Admission Registration Form - 2020                                                                   |                                   |                               |  | ± .      |
|                                                                                                    | Online Admission Reg              | gistration Form               |  |          |
| 1 Personal Details                                                                                          | 2 Course                          | Preference                    |  | - 3 Done |
| Declarations  (*) fields are mandatory  Register Number is Mandatory ( Current qualit  Personal Information | fication course Register Number ) |                               |  |          |
| Applicant Name *                                                                                            | Gender *                          | T/17/2000                     |  |          |
| Parent Name *<br>JEYAPAUL J                                                                                 | Mobile Number<br>9750513435       | Whatsapp Number<br>9750513435 |  |          |
| Alternate Contact No.                                                                                       | 10 / 10<br>Email ID               | 10 / 10                       |  |          |

**Online Admission Registration Form** 

| Declarations                                                                                                    |                                                                                                    |                                                                              |                                       |
|----------------------------------------------------------------------------------------------------|----------------------------------------------------------------------------------------------------|------------------------------------------------------------------------------|---------------------------------------|
| <ul> <li>Register Number is Mandatory ( Cu</li> </ul>                                                                                                    | irrent qualification course Register Number )                                                                         |                                                                              |                                       |
| Personal Information                                                                                                    |                                                                                                    |                                                                              |                                       |
| Applicant Name *                                                                                                    | Gender *                                                                                                    | DOB *                                                                        |                                       |
| DAVID AYLING J                                                                                                    | Male                                                                                                    | * 7/17/2000                                                                  | Ē                                     |
| Parent Name *                                                                                                    | Mobile Number                                                                                                    | Whatsapp Number                                                              |                                       |
| JEYAPAUL J                                                                                                    | 9750513435                                                                                                    | 9750513435                                                                   |                                       |
| Alternate Contact No.                                                                                                    | 10/10<br>Email ID                                                                                                    | 10710                                                                        |                                       |
| Communication Address                                                                                                    |                                                                                                    |                                                                              |                                       |
| Door No                                                                                                    | Street Name *                                                                                                    | City*                                                                        |                                       |
| 277                                                                                                    | 18, II STREET GOKUL NAGAR                                                                                             | TIRUNELVELI                                                                  |                                       |
| C District *                                                                                                    | State *                                                                                                    | Pincode *                                                                    |                                       |
| TIRUNELVELL                                                                                                    | TAMIL NADU                                                                                                    | 627358                                                                       |                                       |
| Educational Information                                                                                                    | Choose Course *                                                                                                    | -                                                                            |                                       |
| Educational Information                                                                                                    | Choose Course *<br>HSC<br>Board                                                                                       | •                                                                            |                                       |
| Educational Information<br>Group<br>Academic                                                                                                    | Choose Course *<br>HSC<br>• Board<br>STATE E                                                                          | FOARD - TAMILNADU                                                            | ~                                     |
| Educational Information<br>Group<br>Academic                                                                                                    | Choose Course *<br>HSC<br>•<br>•<br>•<br>•<br>•<br>•<br>•<br>•<br>•                                                   | POARD - TAMILNADU                                                            | -                                     |
| Educational Information Group Academic Scholarship Information                                                                                           | Choose Course *<br>HSC<br>*<br>STATE E<br>eg: 201                                                                     | OARD - TAMILNADU                                                             | -                                     |
| Educational Information Group Academic Scholarship Information Community *                                                                               | Choose Course *<br>HSC<br>•<br>•<br>•<br>•<br>•<br>•<br>•<br>•<br>•<br>•<br>•<br>•                                    | POARD - TAMILNADU<br>9<br>Religion *                                         |                                       |
| Educational Information Group Academic Scholarship Information Community* BC                                                                             | Choose Course *<br>HSC<br>•<br>•<br>•<br>•<br>•<br>•<br>•<br>•<br>•<br>•<br>•<br>•<br>•<br>•<br>•<br>•<br>•<br>•<br>• | POARD - TAMILNADU<br>S<br>Religion *<br>CHRISTIAN                            | -<br>AFTER FILLING                    |
| Educational Information Group Academic Scholarship Information Community * BC Annual Income *                                                            | Choose Course *<br>HSC                                                                                                | POARD - TAMILNADU<br>S<br>Religion *<br>CHRISTIAN<br>FXEET/SCAD 5ct          | AFTER FILLING<br>THF DFTAILS          |
| Educational Information Group Academic Scholarship Information Community* BC Annual Income* 100000                                                       | Choose Course *<br>HSC<br>Board<br>STATE E<br>eg : 201<br>Caste *<br>NADAR<br>First Graduate *<br>No                  | POARD - TAMILNADU<br>S<br>Religion *<br>CHRISTIAN<br>FXEET/SCAD Sci<br>Yes   | AFTER FILLING<br>THE DETAILS          |
| Educational Information Group Academic Scholarship Information Community* BC Annual Income* 100000                                                       | Choose Course *<br>HSC<br>Board<br>STATE E<br>eg: 201<br>Ceste *<br>NADAR<br>First Graduate *<br>No                   | COARD - TAMILNADU S Religion * CHRISTIAN FXEET / SCAD Sci Yes                | AFTER FILLING<br>THE DETAILS<br>CLICK |
| Educational Information Group Academic Scholarship Information Community* BC Annual Income* 100000 Enquiry Type                                          | Choose Course *<br>HSC<br>• Board<br>STATE E<br>eg: 201                                                               | COARD - TAMILNADU<br>s<br>Religion *<br>CHRISTIAN<br>FXEET / SCAD Sci<br>Yes | AFTER FILLING<br>THE DETAILS<br>CLICK |
| Group<br>Academic<br>Scholarship Information<br>Community *<br>BC<br>Annual Income *<br>100000<br>Enquiry Type<br>How do you came to know about our coll | Choose Course *<br>HSC<br>Board<br>STATE E<br>eg : 201<br>Caste *<br>NADAR<br>First Graduate *<br>No                  | COARD - TAMILNADU<br>8<br>Religion *<br>CHRISTIAN<br>FXEET/SCAD Sci<br>Yes   | AFTER FILLING<br>THE DETAILS<br>CLICK |

#### **COURSE PREFERENCE**

|                  | Online Admission Registration Form |        |
|------------------|------------------------------------|--------|
| Personal Details | 2 Course Preference                | 3 Done |
|                  |                                    |        |
|                  | Mode of Admission                  |        |
|                  | Course *                           |        |
| SELECT YOUR      | C Mode *                           |        |
| PREFERRED COURSE | Regular                            |        |
|                  | Course / Program Preference *      |        |
|                  |                                    |        |
|                  | < Back Save & Next >               |        |
|                  |                                    |        |
|                  | CLICK SAVE & NEXT                  |        |

#### **Online Admission Registration Form**

Personal Details

| Course Preference   |                                          |                                       |  |
|---------------------|------------------------------------------|---------------------------------------|--|
| Registration Id :   | Course Prefered : BE - Civil Engineering |                                       |  |
| Applicant Name      | Date Of Birth                            | Gender                                |  |
| AVID AYLING J       |                                          | Male                                  |  |
| ather Name          | Mobile Number                            | Whatsapp Number                       |  |
| YAPAUL J            | 9750513435                               | 9750513435                            |  |
| Iternate Contact No | Email ID                                 |                                       |  |
| 394752544           | davidayling@francisxavier.ac.in          |                                       |  |
| oor No              | Street Name                              | City                                  |  |
| 77                  | 18, II STREET GOKUL NAGAR                | TIRUNELVELI                           |  |
| istrict             | State                                    | Pincode                               |  |
| RUNELVELI           | TAMIL NADU                               | 627358                                |  |
| ourse               | Register Number                          | School/College Name                   |  |
| c                   | 13579                                    |                                       |  |
| oup/Branch          | Year Of Passing                          |                                       |  |
| strict              | State                                    | Pincode                               |  |
| RUNELVELI           | TAMIL NADU                               | 627358                                |  |
| ourse               | Register Number                          | School/College Name                   |  |
| c                   | 13579                                    |                                       |  |
| oup/Branch          | Year Of Passing                          |                                       |  |
| ommunity            | Caste                                    | Religion                              |  |
| 2                   | NADAR                                    | CHRISTIAN                             |  |
| nual Income         | First Graduate                           | FXEET /SCAD Scholarship Exam Appeared |  |
| 000                 | No                                       | Yes                                   |  |
|                     |                                          |                                       |  |

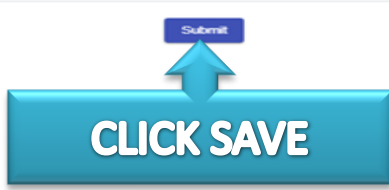

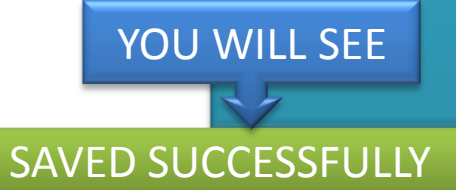

3 Done

-

Online Admission Registration Form - 2020

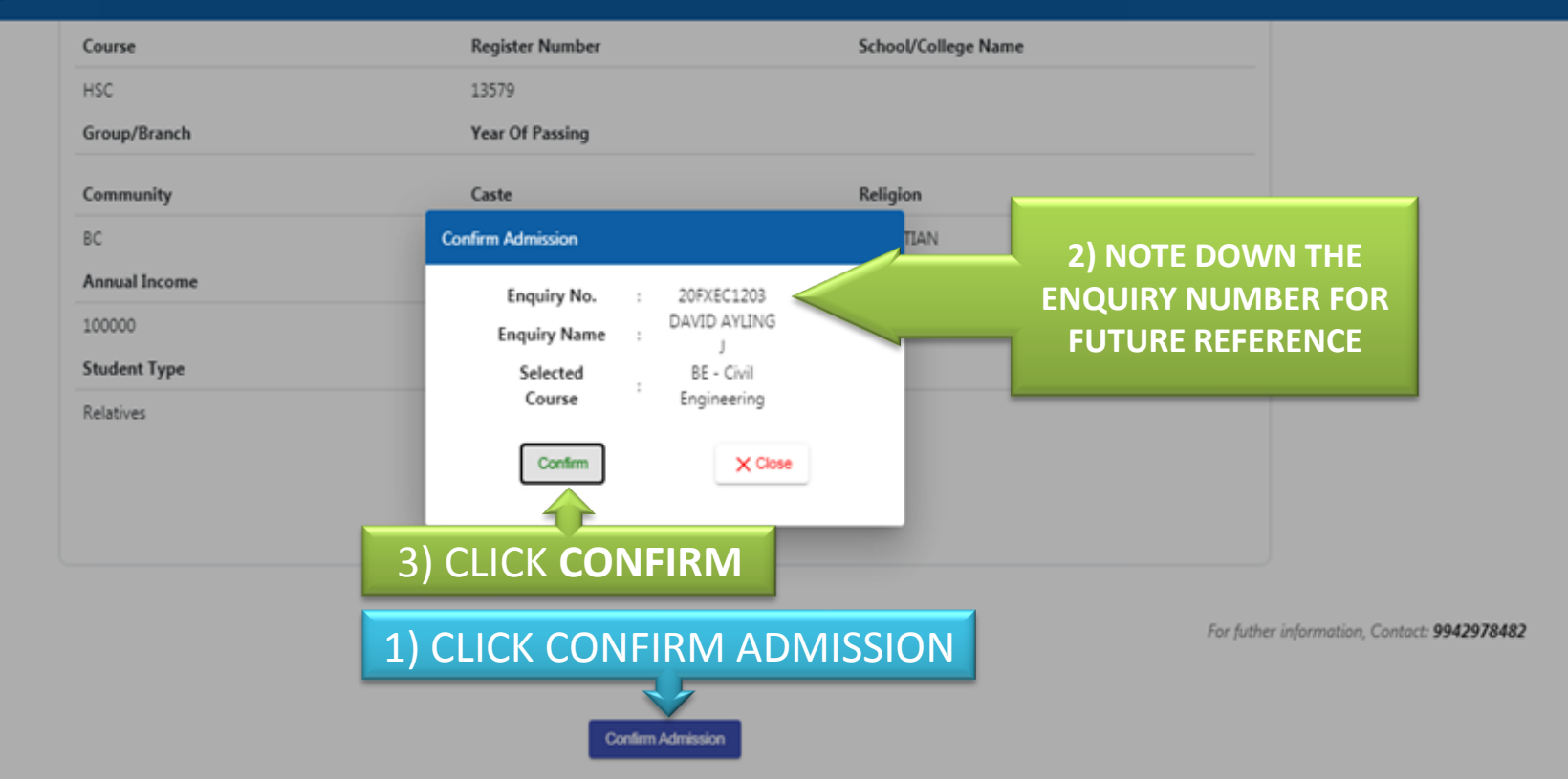

10

۰

11

| Francis Vauias Francisco Collar N            | x Administra Online Registration I X  |                                       | ) daulias77@amai 🗙 🔽 🗲 wakinasiam . Gaasla Saas |                              |  |  |  |
|----------------------------------------------|---------------------------------------|---------------------------------------|-------------------------------------------------|------------------------------|--|--|--|
| Francis Xavier Engineering Colle             | Admission Online Registration   X 🔞 E |                                       | g webinarjam - Google Searc                     |                              |  |  |  |
| $\leftarrow \rightarrow C \cap A$ Not secu   | ure   enquiry.fxcams.in/enquiry-form  |                                       | Q \$                                            | - 🖬 🖌 🖬 💿 🛪 🐷 E              |  |  |  |
| 🗰 Apps 💪 Google 🗈 english                    | rhymes mot 🔇 🖸 peppa pig english e 🧗  | Facebook 🛉 Sunday School and G Google | Peppa Pig Official C Expressions for Agr        | 🚱 🦚 Can Artificial intelli » |  |  |  |
| Online Admission Registration                | on Form - 2020                        |                                       |                                                 | <b>.</b>                     |  |  |  |
|                                              | Course                                | Register Number                       | School/College Name                             |                              |  |  |  |
|                                              | HSC                                   | 13579                                 |                                                 |                              |  |  |  |
|                                              | Group/Branch                          | Year Of Passing                       |                                                 |                              |  |  |  |
|                                              | Community                             | Caste                                 | Religion                                        |                              |  |  |  |
|                                              | BC                                    | NADAR                                 | CHRISTIAN                                       |                              |  |  |  |
|                                              | Annual Income                         | First Graduate                        | FXEET /SCAD Scholarship Exam Appeared           |                              |  |  |  |
|                                              | 100000                                | No                                    | Yes                                             |                              |  |  |  |
|                                              | Student Type                          |                                       |                                                 |                              |  |  |  |
|                                              | Relatives                             |                                       |                                                 |                              |  |  |  |
|                                              |                                       |                                       |                                                 |                              |  |  |  |
|                                              |                                       |                                       |                                                 |                              |  |  |  |
| CLICK HERE TO PAY THE FEES                   |                                       |                                       |                                                 |                              |  |  |  |
| Exception Contact 0042078492                 |                                       |                                       |                                                 |                              |  |  |  |
| For Julier Information, Contact: 3342376462  |                                       |                                       |                                                 |                              |  |  |  |
|                                              |                                       |                                       |                                                 |                              |  |  |  |
| Click here to pay admission confirmation fee |                                       |                                       |                                                 |                              |  |  |  |
| 📀 🖳 📀 🛡                                      |                                       |                                       |                                                 | ▲ 💽 📮 8:52 PM<br>Friday      |  |  |  |

#### Online Admission Registration Form - 2020

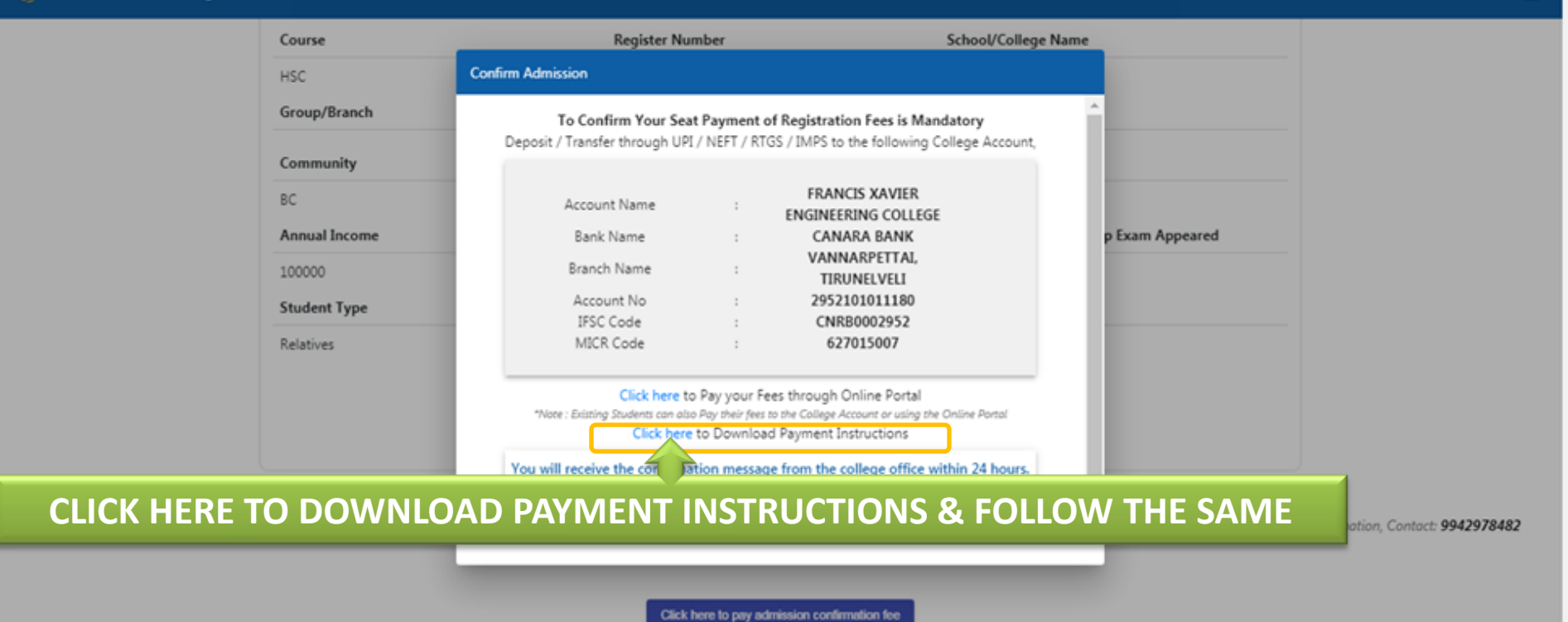

۰